# **SNMP ShutdownAgent**

for Windows 9x/Me/NT4/2000/XP/2003/Vista

**User's Manual** 

# Introduction

At the operating system initiates **ShutdownAgent** launches automatically before users login, open the assigned UDP port and listen for SNMP trap.

**ShutdownAgent** gets the UPS status through SNMP trap from an UPS SNMP card. **ShutdownAgent** should be installed in the servers which are protected by the UPS. Due to the limitation of EEPROM size in the UPS SNMP device, you can protect up to 8 hosts by a SNMP device but every **ShutdownAgent** has the ability to forward SNMP trap to several hosts (press the **Forward SNMP Trap...** button). This special design allows the UPS network system to protect a huge number of computers via the SNMP.

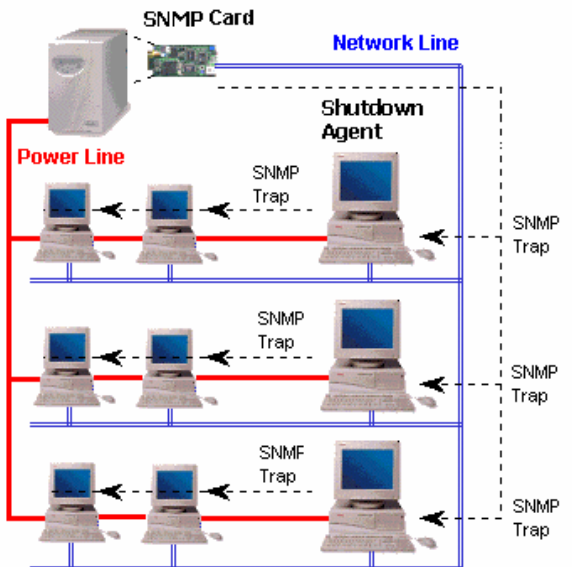

NOTE: On the SNMP device side. Users have to open the SNMP Trap web page, fill the "Target IP" address and "Community" string. Select "Information" from the Event Level option and "DeltaV4" from Trap Type.

| InsightPower                                               |         |                  | System Time: 11                       | /21/2007 W   | (odpacday, 1                                 | 6:16:09 |  |
|------------------------------------------------------------|---------|------------------|---------------------------------------|--------------|----------------------------------------------|---------|--|
| UPS Information Web                                        | Back to | Home             | aystein time. xi                      | 12112007 W   | euresuay a                                   | 0.10.05 |  |
| Menu                                                       | Netwo   | ork >> SNMP Traj | ,                                     |              |                                              |         |  |
| PS Information                                             | _       |                  | CHUD Toon Tob                         |              | _                                            |         |  |
| UPS Properties<br>Battery Parameters                       | Index   | Target IP        | Community (12<br>bytes max.)          | Event Lev    | el Trap Tyj                                  | pe      |  |
| dentification                                              | 1       | 172.16.182.75    | public                                | Information  | ✓ DeltaV4                                    |         |  |
| Status Indication                                          | 2       | 172.16.186.119   | public                                | Information  | ✓ DeltaV4                                    | ¥       |  |
| Configure                                                  | 3       | 172.16.186.240   | private                               | Information  | <ul> <li>RFC1628</li> </ul>                  | v       |  |
| Control<br>Neekly Schedule                                 | 4       | 0.0.0.0          |                                       | None         | <ul> <li>DeltaV4</li> </ul>                  | ~       |  |
| Specific Schedule                                          | 5       | 0.0.0.0          |                                       | None         | <ul> <li>DeltaV4</li> </ul>                  | ~       |  |
| etwork<br>Iser Hansper                                     | 6       | 0.0.0.0          | i i i i i i i i i i i i i i i i i i i | None         | <ul> <li>DeltaV4</li> </ul>                  | ¥       |  |
| System Configuration                                       | 7       | 0.0.0.0          |                                       | None         | <ul> <li>DeltaV4</li> </ul>                  | v       |  |
| SNUPv1 Access Control<br>SNUP Trap                         | 8       | 0.0.0.0          |                                       | None         | V DeltaV4                                    | ~       |  |
| System Configuration<br>SNUPv1 Access Control<br>SNUP Trap | 7       | 0.0.0.0          |                                       | None<br>None | <ul> <li>DeltaV4</li> <li>DeltaV4</li> </ul> | >       |  |

|                                                                                                    | Version 3.4.2                                                                                                    |
|----------------------------------------------------------------------------------------------------|----------------------------------------------------------------------------------------------------|
| Network                                                                                                    | Notification                                                                                                    |
| 1st SNMP Trap Source IP:                                                                                                    | Notification Message                                                                                                    |
| 172.16.182.78                                                                                                    | Period: 60 Second(s)                                                                                                    |
| 2nd SNMP Trap Source IP:                                                                                                    |                                                                                                    |
| Car Daduadant (Lagical                                                                                                    | Execute File Browse File                                                                                                    |
| Tor Redundant (Logical                                                                                                    |                                                                                                    |
| ○For Parallel (Logical AN                                                                                                    | ND)                                                                                                    |
|                                                                                                    | Time before Shutdown: 120 Second(s)                                                                                                    |
|                                                                                                    | Shutdown                                                                                                    |
| S <u>NMP Trap UDP</u> Port:                                                                                                    |                                                                                                    |
| 162 Default: 162                                                                                                    | O Shutdown O Power Off O Hibernate                                                                                                    |
|                                                                                                    | Power Fail Delay: 150 Second(s)                                                                                                    |
| Eorward SNMP Tran                                                                                                    | Delay: 20 Second(a)                                                                                                    |
|                                                                                                    | Battery Low Delay. 30 Second(s)                                                                                                    |
| ]                                                                                                    |                                                                                                    |
| Open Event Log                                                                                                    | Save Setting L Test Forward                                                                                                    |
|                                                                                                    | Tare secting Teach of warding                                                                                                    |
|                                                                                                    |                                                                                                    |
|                                                                                                    |                                                                                                    |
| 🖌 🐼 🌈 UF2 Management Web                                                                                                    |                                                                                                    |
| A CUIS Management Web                                                                                                    |                                                                                                    |
| UFS Management Web                                                                                                    | UPS Webs confirmention<br>IP Address 172 16 182 78                                                                                                    |
| CONTRACTOR       CONTRACTOR        CONTRACTOR       CONTRACTOR            | UPS Vol. con Constant<br>IP Address 172 16.182 78<br>Subnet Matk: 255 255 254.0                                                                                                    |
| UPS Information                                                                                                    | UPS work Configuration<br>IP Address 172 16 182 78<br>Subnet Mask: 255 255 254.0<br>Gateway IP: 172 16 182 254<br>DNS or wine IP: 172 16 182 254                                                                                                    |
| CUIS Management Web  InsightPower  UPS Information  UPS Information  *UPS Properties  *UPS Properties *UPS Properties *UPS Properties *UPS Properties *UPS Properties *UPS Properties *UPS Properties *UPS Properties *UPS Properties *UPS Properties *UPS Properties *UPS Properties *UPS Properties *UPS Properties *UPS Properties *UPS Properties *UPS Properties *UPS Properties *UPS  | UPS trob configuration<br>IP Address<br>172.16.182.78<br>Subnet Mask: 255.255.254.0<br>Gateway IP: 172.16.182.254<br>DNS or WINS IP: 172.16.188<br>BOOTP/DHCP Client: © Enable © Disable                                                                                                    |
| Wenu UPS Information UPS Information UPS Information UPS Properties Battery Parameters Insolut Parameters Insolut Parameters I | UPS Web conformation<br>IP Address<br>172.16.182.78<br>Subnet Mask: 255.255.254.0<br>Gateway IP: 172.16.182.254<br>DNS or WINS IP: 172.16.188<br>BOOTP/DHCP Client: © Enable © Disable<br>HTTP Server: © Enable © Disable                                                                                                    |
| UPS Information<br>UPS Information Web<br>UPS Information<br>UPS Properties<br>•Battery Parameters<br>•In/Out Parameters<br>•Is/Out Parameters<br>•Is/Out Parameters<br>•Is/Out Parameters<br>•Is/Out Parameters<br>•Is/Out Parameters<br>•Is/Out Parameters<br>•Is/Out Parameters<br>•Is/Out Parameters<br>•Is/Out Parameters<br>•Is/Out Parameters<br>•Is/Out Parameters                                                                                                    | UPS Vola Conferencia<br>IP Address<br>IP Address<br>IP 2.16.182.78<br>Subnet Mask: 255.255.254.0<br>Gateway IP: 172.16.182.254<br>DNS or WINS IP: 172.16.188<br>BOOTP/DHCP Client: © Enable O Disable<br>HTTP Server: © Enable O Disable<br>Teinet Server: © Enable O Disable                                                                                                    |
|                                                                                                    | UPS Vola Souther<br>IP Address 172.16.182.78<br>Subnet Mask: 255.255.254.0<br>Gateway IP: 172.16.182.254<br>DNS or WINS IP: 172.16.188<br>BOOTP/DHCP Client: © Enable © Disable<br>HTTP Server: © Enable © Disable<br>FTP Server: © Enable © Disable<br>HTTP Server: © Enable © Disable<br>HTTP Server: © Enable © Disable<br>HTTP Server: © Enable © Disable                                                                                                    |
| Configure Configure UPS Information UPS Information UPS Information UPS Information UPS Information UPS Management UPS Management UPS Manage | UPS Vola Sociality<br>UPS Vola Sociality<br>UPS Vola Sociality<br>IP Address<br>172.16.182.78<br>Subnet Mask: 255.255.254.0<br>Gateway IP: 172.16.182.254<br>DNS or WINS IP: 172.16.188<br>BOOTP/DHCP Client: © Enable © Disable<br>HTTP Server: © Enable © Disable<br>FTP Server: © Enable © Disable<br>HTTP Server: © Enable © Disable<br>HTTP Server: © Enable © Disable<br>HTTP Server: © Enable © Disable<br>HTTP Server: Port: 80<br>(Default: 80)<br>Telnet Server Port: 23<br>(Default: 22)                                                                                                    |
|                                                                                                    | UDS U been Groupin<br>IP Address 172.16.182.78<br>Subnet Mask: 255.255.254.0<br>Gateway IP: 172.16.182.254<br>DNS or WINS IP: 172.16.182.254<br>DNS or WINS IP: 172.16.176.188<br>BOOTP/DHCP Client: © Enable © Disable<br>HTTP Server: © Enable © Disable<br>FIP Server: © Enable © Disable<br>HTTP Server: © Enable © Disable<br>HTTP Server: © Enable © Disable<br>HTTP Server: © Enable © Disable<br>HTTP Server: © Enable © Disable<br>HTTP Server: © Enable © Disable<br>HTTP Server: © Enable © Disable<br>HTTP Server Port: 80<br>(Default: 80)<br>Telnet Server Port: 23<br>(Default: 21)<br>SNMP Get, Set Port: 161<br>(Default: 161) |
|                                                                                                    | UISS V December<br>IP Address 172 16 182 78<br>Subnet Mask: 255 255 254 0<br>Gateway IP: 172 16 182 254<br>DNS or WINS IP: 172 16 182 254<br>DNS or WINS IP: 172 16 176 188<br>BOOTP/DHCP Client: © Enable © Disable<br>HTTP Server: © Enable © Disable<br>Telnet Server: © Enable © Disable<br>HTTP Server: © Enable © Disable<br>HTTP Server: © Enable © Disable<br>HTTP Server: © Enable © Disable<br>HTTP Server: © Enable © Disable<br>HTTP Server: © Enable © Disable<br>HTTP Server Port: 80<br>(Default: 80)<br>Telnet Server Port: 161<br>(Default: 161)<br>SNMP Trap Port 162<br>(Default: 162)                                       |
| Configure     Configure       | USS V December<br>IP Address<br>172.16.182.78<br>Subnet Mask: 255.255.254.0<br>Gateway IP: 172.16.182.254<br>DNS or WINS IP: 172.16.182.254<br>DNS or WINS IP: 172.16.176.188<br>BOOTP/DHCP Client: © Enable © Disable<br>HTTP Server: © Enable © Disable<br>FTP Server: © Enable © Disable<br>FTP Server: © Enable © Disable<br>HTTP Server: © Enable © Disable<br>HTTP Server: © Enable © Disable<br>HTTP Server Port: 80<br>(Default: 80)<br>Telnet Server Port: 161<br>(Default: 162)<br>Submit                                                                                                    |
| Configure     Configure       | USS V December<br>IP Address<br>172 16 182 78<br>Subnet Mask: 255 255 254 0<br>Gateway IP: 172 16 182 78<br>BOOTP/DHCP Client: © Enable © Disable<br>HTTP Server: © Enable © Disable<br>FTP Server: © Enable © Disable<br>FTP Server: © Enable © Disable<br>HTTP Server: © Enable © Disable<br>HTTP Server: © Enable © Disable<br>HTTP Server: © Enable © Disable<br>HTTP Server: © Enable © Disable<br>HTTP Server: © Enable © Disable<br>SNMP Get, Set Port: 161<br>SNMP Trap Port 162<br>Submit                                                                                                    |

This dialog box allows you to configure the ShutdownAgent .

- 1. Notifiaction Message: Enable this option to let **ShutdownAgent** to pop up a message box to notify user what happened. Fill in Period field the seconds that you want the **ShutdownAgent** to notify user periodically.
- 2. Execute File: ShutdownAgent will run an application or batch file when it countdown to the assigned time. You may write your own batch file to shutdown the database.
- 3. Time before Shutdown: Please estimate the time that your application or batch file will finish its job. The application will be launched while the

countdown time less than or equal to the assigned time.

- 4. Power Fail: Enable this option will let **ShutdownAgent** shutdown your operating system in the seconds that you assigned once it detects power fail occur.
- 5. Battery Low: Enable this option will let **ShutdownAgent** shutdown your operating system in the seconds that you assigned once the battery low event occurs.
- Network: There must be a SNMP device connected to your UPS (SNMP card or UPS management software) and you have to put your IP address in its Trap Targets of the SNMP device (see the SNMP device user's manual). The community string is "public" for SNMP ShutdownAgent.
- Redundant and Parallel: If the Redundant radio button is checked then any status change from 1<sup>st</sup> IP or 2<sup>nd</sup> IP is recognized. If the Parallel radio button is checked then the recognition of status change needs come from both of the 1<sup>st</sup> IP and 2<sup>nd</sup> IP.

NOTE: If ShutdownAgent cannot receive the SNMP trap, please check the configuration of Windows firewall. Make sure the UDP port 162 has been open.

## Windows 9x User

ShutdownAgent supports Window 95 and 98.

**ShutdownAgent** startups automatically after you finish the installation. Every time you turn on your computer, **ShutdownAgent** will be startup before you login and a small icon will lie on the system tray to indicate the status of UPS.

## Windows NT User

ShutdownAgent supports Window NT4, 2000, XP and 2003.

If you install **ShutdownAgent** in the NT series operating systems, **ShutdownAgent** will act as a service. That means **ShutdownAgent** will startup before users login. If you want to stop the **ShutdownAgent**, please select Stop button from the Service tab in the Control Panel. Please note that only administrator's accounts can install/uninstall and modify the settings.